### MODEL 8313

6 C H メータリレー

取扱説明書

鶴賀電機株式会社

1.はじめに 1.1 安全にご使用いただくために 1.1.1 点検 1.1.2 使用上の注意 2. 取付方法 2.1 本体の取付 3.各部の名称 外観 3.1 前面パネル 3.2 裏面パネル 3.3 4. 配線 電源の配線 4.1 4.2 入力の配線 4.3 リレー出力の配線 4.4 通信の配線(RS-485) 5.標準機能説明 5.1 表示機能 5.2 表示消灯機能 移動平均 5.3 5 . 4 スケーリング機能 オフセット以下固定機能 5 . 5 バーグラフ ズーム機能 . 6 5 5.7 警報機能 5.7.1 警報出力 5.7.2 ヒステリシス動作 5.7.3 出力ディレイ 5.8 通信機能 6.ドアの開閉 7.キーロック 8.各機能の設定 8.1 設定の流れ 8.2 設定 メニュー1 8.2.1 入力の選択 メニュー2 8.2.2 表示の選択 メニュー3 8.2.3 移動平均 メニュー4 ディジタル(スケーリング、小数点とオフセット固定の設定) 8.2.4 メニュー5 ズーム設定(バーグラフ) 8.2.5 メニュー6 警報設定 8.2.6 メニュー7 警報ディレイ、ヒステリシス 8.2.7 8.2.8 メニュー8 RS-485機器アドレス 8.2.9 出荷時の初期設定に戻す 8.3 設定一覧表 8.4 出荷時設定 9.RS-485出力通信 9.1 動作(コマンド、レスポンス) 9.2 データフォーマット 9.2.1 コマンドフレーム 9.2.2 レスポンスフレーム 9.3 コマンドデータ 9.3.1 測定データの読み出し(指定CHのデータ) 9.3.2 測定データの読み出し(全CHのデータ) 9.3.3 入力レンジ設定の読み出し 9.3.4 移動平均設定の読み出し 9.3.5 表示スケーリング設定の読み出し 9.3.6 警報設定の読み出し ヒステリシス幅設定の読み出し 9.3.7 9.3.8 ディレイ設定の読み出し 10.保守 校正 10.1 10.1.1 画面表示 操作キー 10.2 10.3 校正方法 11.仕様 11.1 形名 11.2 入力 11.3 表示 11.4 警報機能 11.5 RS-485 11.6 電源 11.7 性能 11.8 外形図

35

35

### 1.はじめに

本製品を正しくお使いいただくために、ご使用前にこの取扱説明書をよくお読み ください。この取扱説明書は、本製品をお使いになる担当者のお手元に確実に届 くようお取り計らいください。

### 1.1 安全にご使用いただくために

#### 1.1.1 点検

8313がお手元に届きましたら、仕様の違いがないか、また輸送上での破損が ないか点検してください。

本計器は、厳しい品質管理プログラムによるテストを行って出荷されています。 品質や仕様面での不備な点がありましたら、形名・製品番号をお知らせください。 ・次のものがそろっていることを確認してください。

| 8 | 3 | 1 | 3 | 本体 | 1台 |
|---|---|---|---|----|----|
| 単 | 位 | シ | — | ル  | 1枚 |
| 防 | 水 | パ | ッ | キン | 1個 |
| 取 | 扱 | 説 | 明 | 書  | 1部 |
| 取 | 付 | 金 | 貝 |    | 1組 |

#### 1.1.2 使用上の注意

安全にご使用いただくために、次の注意事項をお守りください。

| ▲ 注 意                                                                                                    |
|----------------------------------------------------------------------------------------------------|
| <ul> <li>・8313には、電源スイッチが付いていませんので、電源に接続すると、直ちに動作状態になります。</li> <li>但し、規格データは、予熱時間15分以上で規定しています。</li> <li>・8313をシステム・キャビネットに内装される場合は、キャビネット内の温度が50以上にならないよう、放熱にご留意ください。</li> <li>・次のような場所では使用しないでください。故障、誤動作等のトラブルの原因になります。</li> </ul> |
| ・雨、水滴、日光が直接当たる場所。<br>・高温、多湿やほこり、腐食性ガスの多い場所。<br>・外来ノイズ、電波、静電気の発生の多い場所。                                                                                                    |

## <u>2.1 本体の取</u>付

本体上下にある取付金具をはずし、パネル前面より挿入し、取り付けてください。

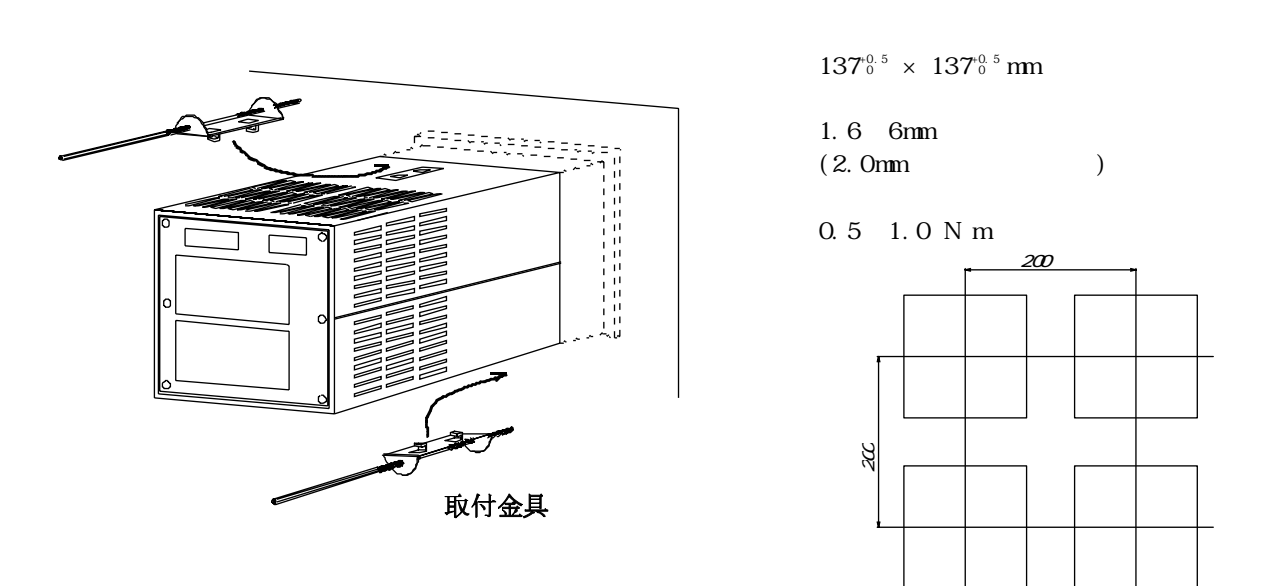

保護等級 IP65対応時のパネル取付について 本体に防水パッキンを入れてパネル前面より挿入します。 この時、取付パネル前面に防水パッキンが挟まるように挿入します。

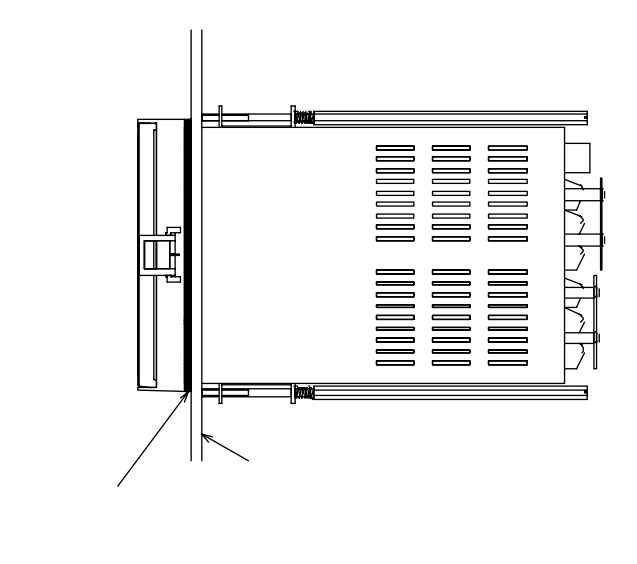

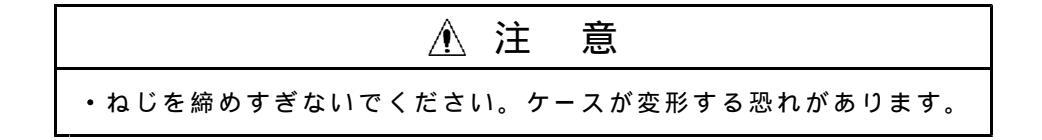

# 3.各部の名称

# 3.1 外観

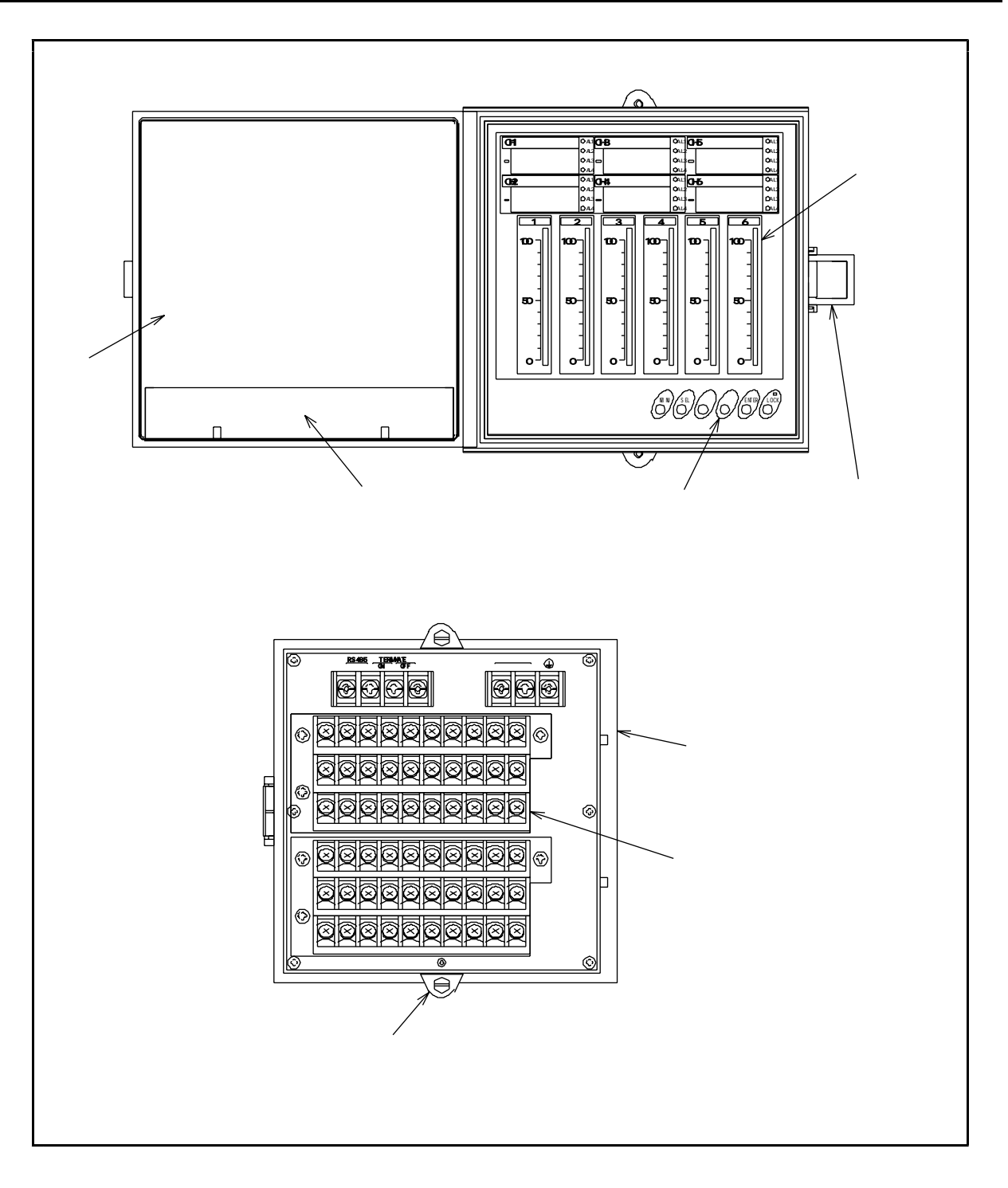

### 3.2 前面パネル

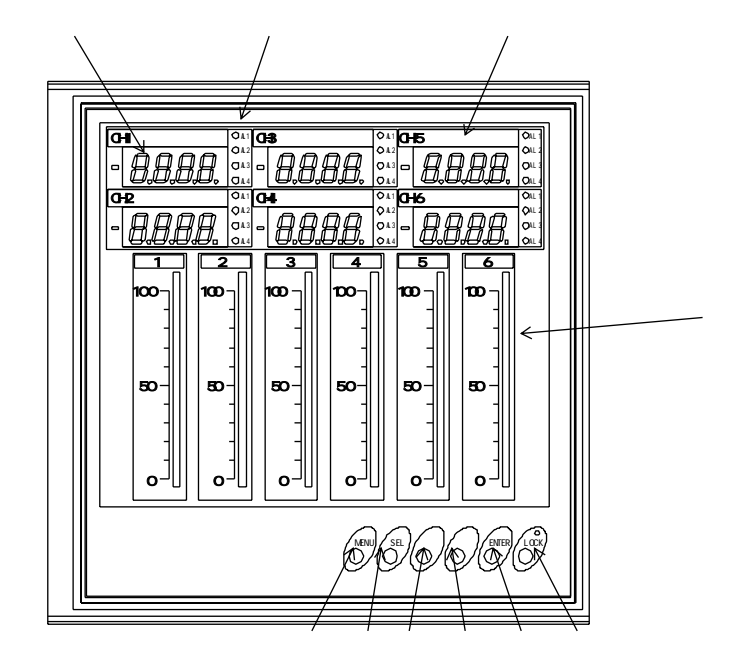

| ディジタル表示 | 測定入力をスケーリングした値を表示 |
|---------|-------------------|
| 警報表示    | AL1~AL4の警報出力のモニター |
| バーグラフ表示 | 測定入力をバー表示         |
|         | 各種設定キー            |
| LOCKキー  | キーロック設定キー         |
| 単位      | 単位シールの張り付け位置      |
|         |                   |

## 3.3 裏面パネル

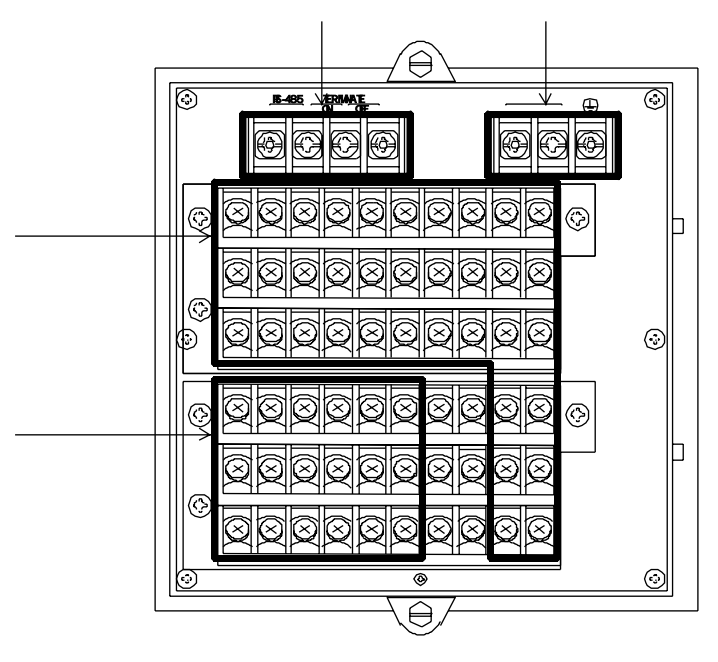

測定入力端子 警報出力端子 RS-485出力端子 電源端子

### 4. 配線

裏面端子の端子台カバーを外して配線を行います。 配線後、端子台カバーは必ず取り付けてください。

### 4.1 電源の配線

AC100~240Vの時(8313-A)

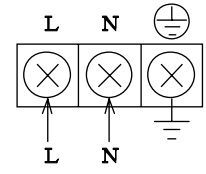

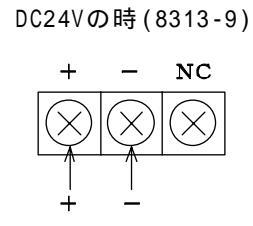

DC24V

AC100 ~ 240V

使用端子ねじ:M4

- ・-9(直流)仕様の時は、DC24Vの電源を接続してください。 NC端子は接続不要です。

注1)端子ねじはM4ねじです。M4ねじに適した圧着端子を使用してください。 注2)交流電源配線は600Vビニール絶縁電線と同等以上の電線、又はケーブルを使 用してください。

### 4.2 入力の配線

端子配列

測定入力端子

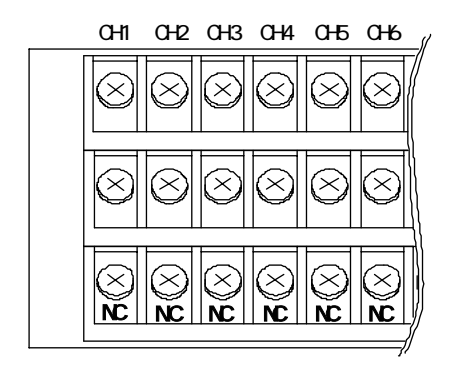

| 記号 | 説明                              |
|----|---------------------------------|
| +  | Hi側 測定入力端子                      |
| -  | Lo側 測定入力端子                      |
| NC | 空き端子。                           |
| NC | 内部回路に接続されていますので中継などに使用しないでください。 |

注1)端子ねじはM3ねじです。M3ねじに適した圧着端子を使用してください。 注2)使用しない測定入力端子は、 +、 - 間を必ず短絡してください。 直流電圧入力

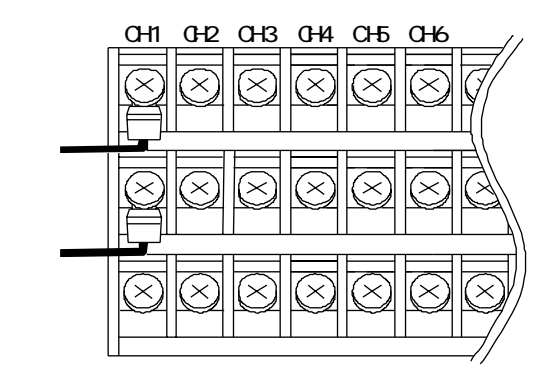

直流電流入力 電流入力(4~20mA)レンジに設定した入力端子にはオプションのシャント抵抗5814-01(250) を必ず接続してください。

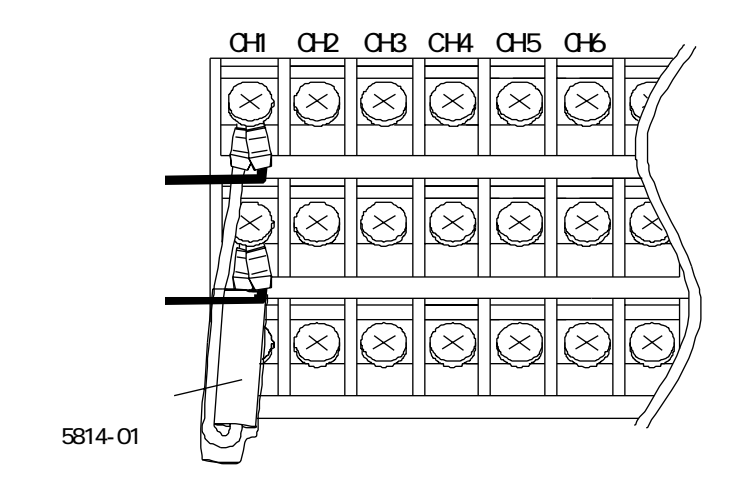

### 4.3 リレー出力の配線

端子出力配列

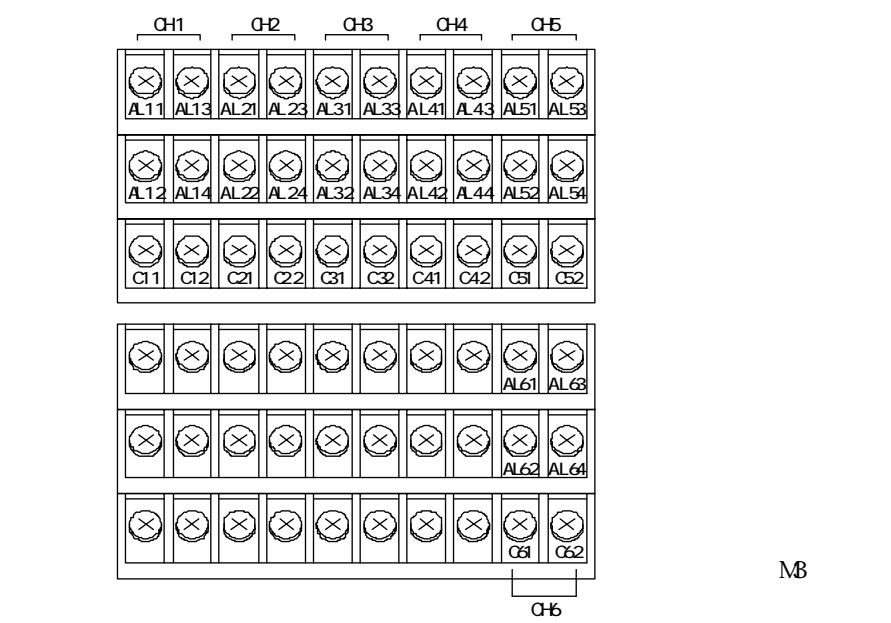

リレー出力

端子番号 信号名(下図はCH1の出力接点の配列を示します。)

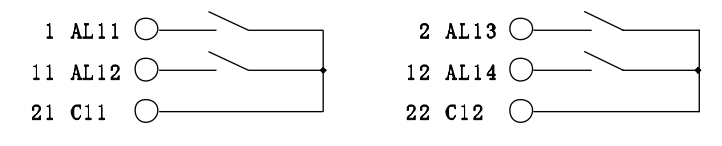

注)端子ねじはM3ねじです。M3ねじに適した圧着端子を使用してください。

### 4.4 通信の配線(RS-485)

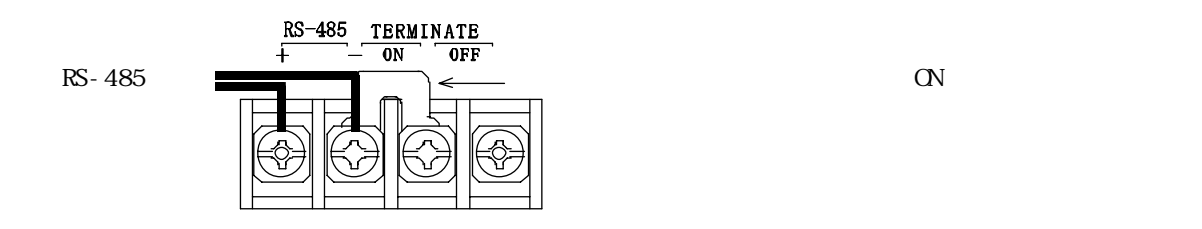

RS-485は、上位コンピュータを含めると32台まで接続できます。 なお、伝送路の両端の機器は、エンド局の指定を行う必要があります。 エンド局の指定は、ターミネータをON側にしてください。

注)端子ねじはM4ねじです。M4ねじに適した圧着端子を使用してください。

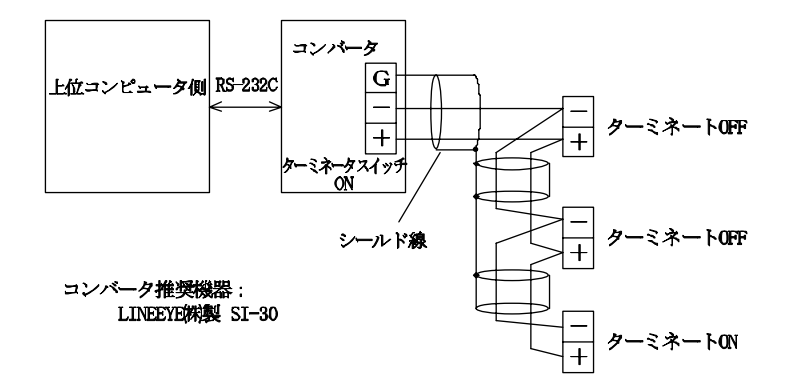

## 5.標準機能説明

### 5.1 表示機能

- ・ディジタル表示
   6CHの入力をスケーリングして表示します。
   表示範囲 -9999~9999
   表示が±9999を越えたとき、又は入力が±130%を越えたときは、点滅表示で知らせます。
- ・バーグラフ表示 6CHの測定値をバーグラフで表示します。 ズーム機能で表示範囲の一部を拡大して表示します。 表示色や点滅表示で警報の状態を知らせます。

| 表示 | 状態  | 警報内容        |
|----|-----|-------------|
| 赤色 | 点灯  | 上限警報発生時     |
| 橙色 | 点灯  | 下限警報発生時     |
| 緑色 | 点灯  | 警報なしの時      |
| 赤色 | 点 滅 | 上限、下限両方の警報時 |

#### 5.2 表示消灯機能

- ・入力を接続していないCHの不必要な表示を消灯する機能です。
- ・各CH毎に、測定表示、バー表示、判定表示の消灯を設定できます。 注意)表示を消灯しても測定や警報は動作しています。 警報は設定でオフすることが出来ます。

### 5.3 移動平均

- ・移動平均回数を1~16回に設定できます。
- ・入力が不安定で表示にちらつきが目立つ場合など、平均回数を多くすることで、 表示の安定度をを高めることができます。

### 5.4 スケーリング機能

- ・ディジタル表示のフルスケール表示値及びオフセット値を-9999~9999の範囲で 設定できます。
- ・6CHそれぞれにスケーリングします。

オフセット値 :100

例1)途中スケーリングフルスケール値:9000

例2)逆振れスケーリング フルスケール値:0 オフセット値 :9999

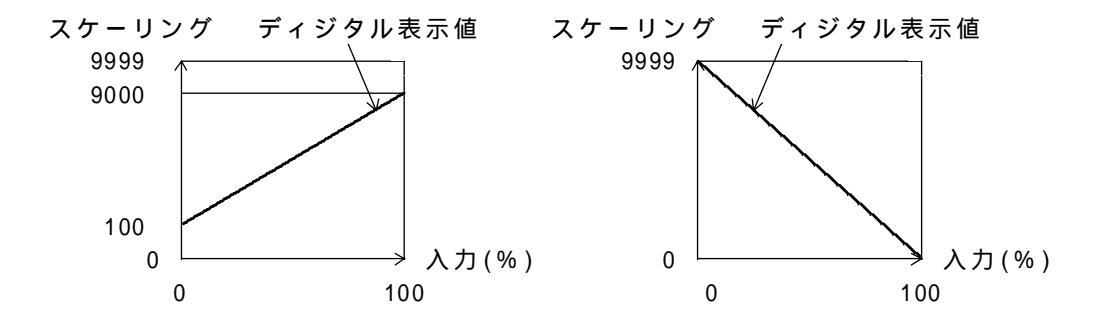

# <u>5.5</u>オフセット以下固定機能

 ・ディジタル表示のオフセット値以下の入力時の表示をオフセット表示値に固定 する機能です。

### 5.6 バーグラフ ズーム機能

・バー表示の範囲を設定し、ディジタル表示の一部を拡大して表示する機能です。

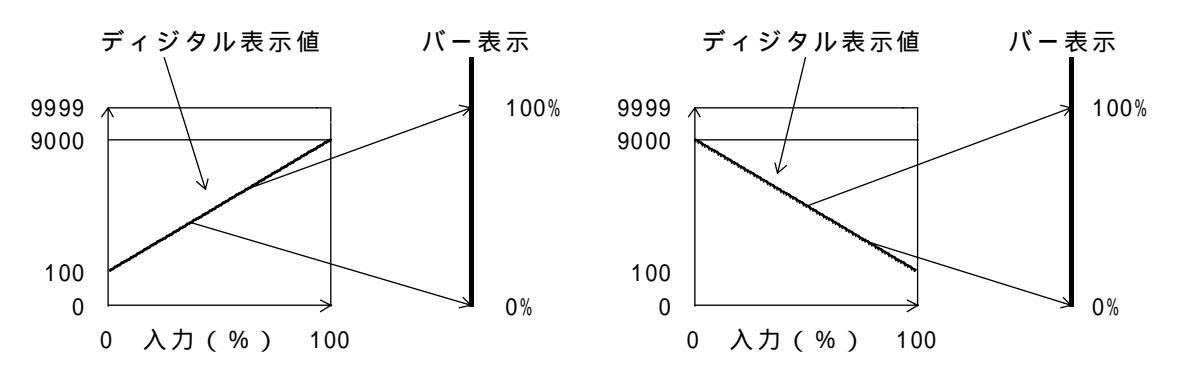

### 5.7 警報機能

・警報は各CH毎にAL1~AL4の4点まで設定できます。
 比較方式は上限比較、下限比較、及び比較0FFの選択ができます。
 ・警報値は上限・下限とも-9999~+9999の範囲で設定できます。

| 比較方式  | 比較式          | 判定結果            |
|-------|--------------|-----------------|
| 上限比較  | 計測値 警報値      | 上限判定            |
| 下限比較  | 計測値 警報値      | 下限判定            |
| 比較OFF | 比較を行いません。警報と | 出力はOFFの状態となります。 |

注)上記はヒステリシス設定が1のときです。

#### 5.7.1 警報出力

| 警報出力 | 機能                  |
|------|---------------------|
| AL1  | 上限判定又は下限判定のときONします。 |
| AL2  | 上限判定又は下限判定のときONします。 |
| AL3  | 上限判定又は下限判定のときONします。 |
| AL4  | 上限判定又は下限判定のときONします。 |

注2)設定モード中は、測定モード時の判定状態を保持します。

#### 5.7.2 ヒステリシス動作

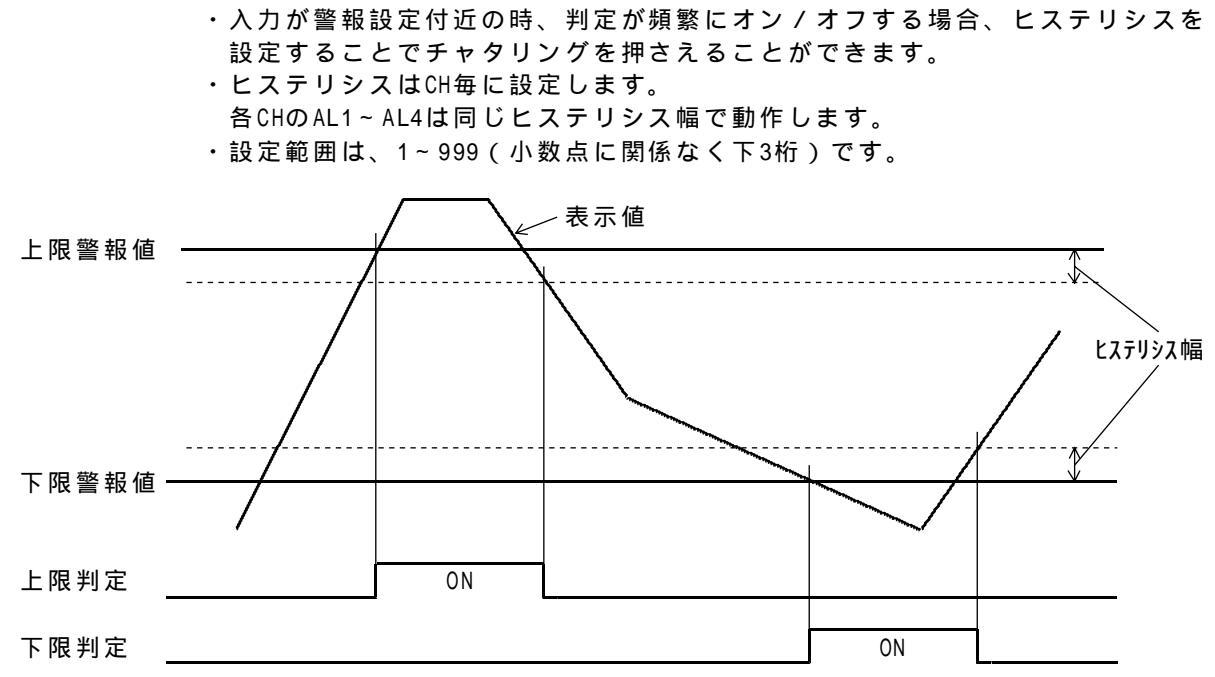

5.7.3 出力ディレイ

・上限判定又は下限判定の出力が、ディレイ時間遅れて警報出力します。 ・CH毎に設定します。各CHのAL1~AL4は同じ出力ディレイ時間で動作します。 ・設定範囲は、0~60秒です。

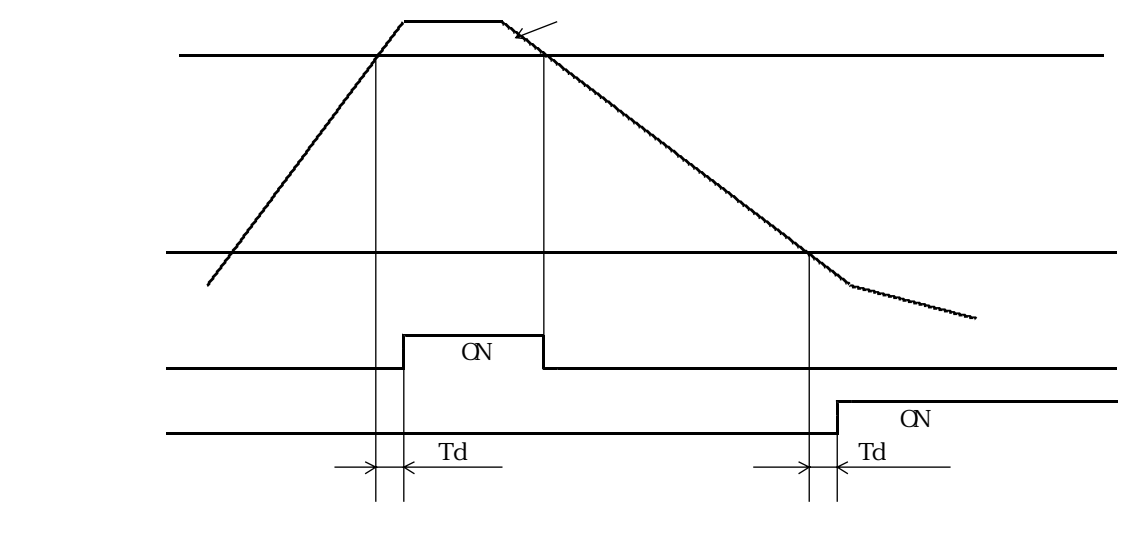

Td:ディレイ時間

## <u>5.8</u> 通信機能

RS-485で測定データ、判定結果や設定データを出力します。

詳しくは、9項を参照願います。

開く

ドアフックを横に引き、ロックを外します。 ドアを手前に引いてください。

閉める

ドアを閉じ、ドアフックをロックに掛けます。

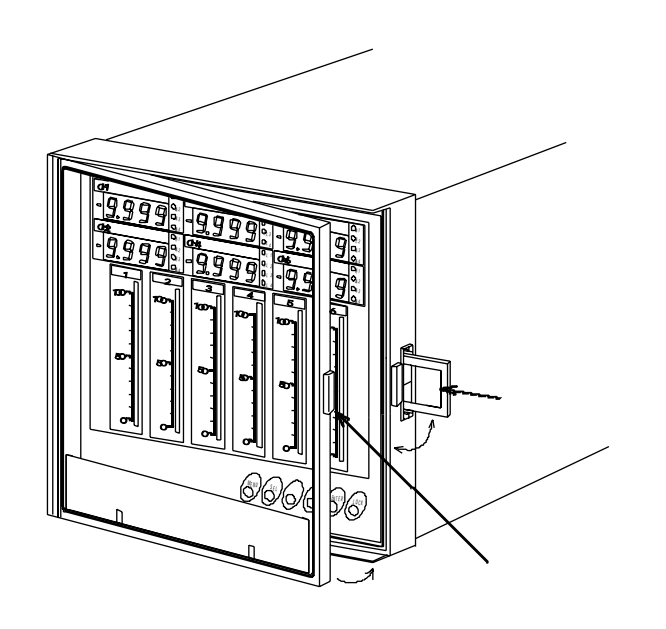

設定内容を不用意に変更されないように、キー操作を禁止するスイッチです。 キーロック中はLOCKランプが点灯します。

キーロック中に設定操作を行う場合、キーロックを解除してから行ってください。

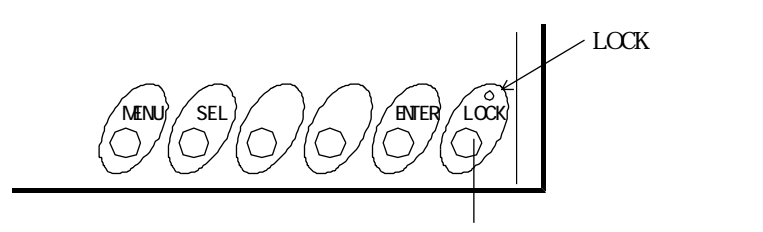

#### キーロックの方法

LOCKランプ消灯中に、LOCK キーを3秒以上押します。 LOCKランプが点滅した後に点灯します。

キーロックの解除

LOCKランプ点灯中に、LOCKキーを3秒以上押します。 LOCKランプが点滅した後に消灯します。

キーロック中(LOCKランプが点灯中)は下記のキー操作が禁止となります。 MENU SEL ▶ ENTER

### 8.1 設定の流れ

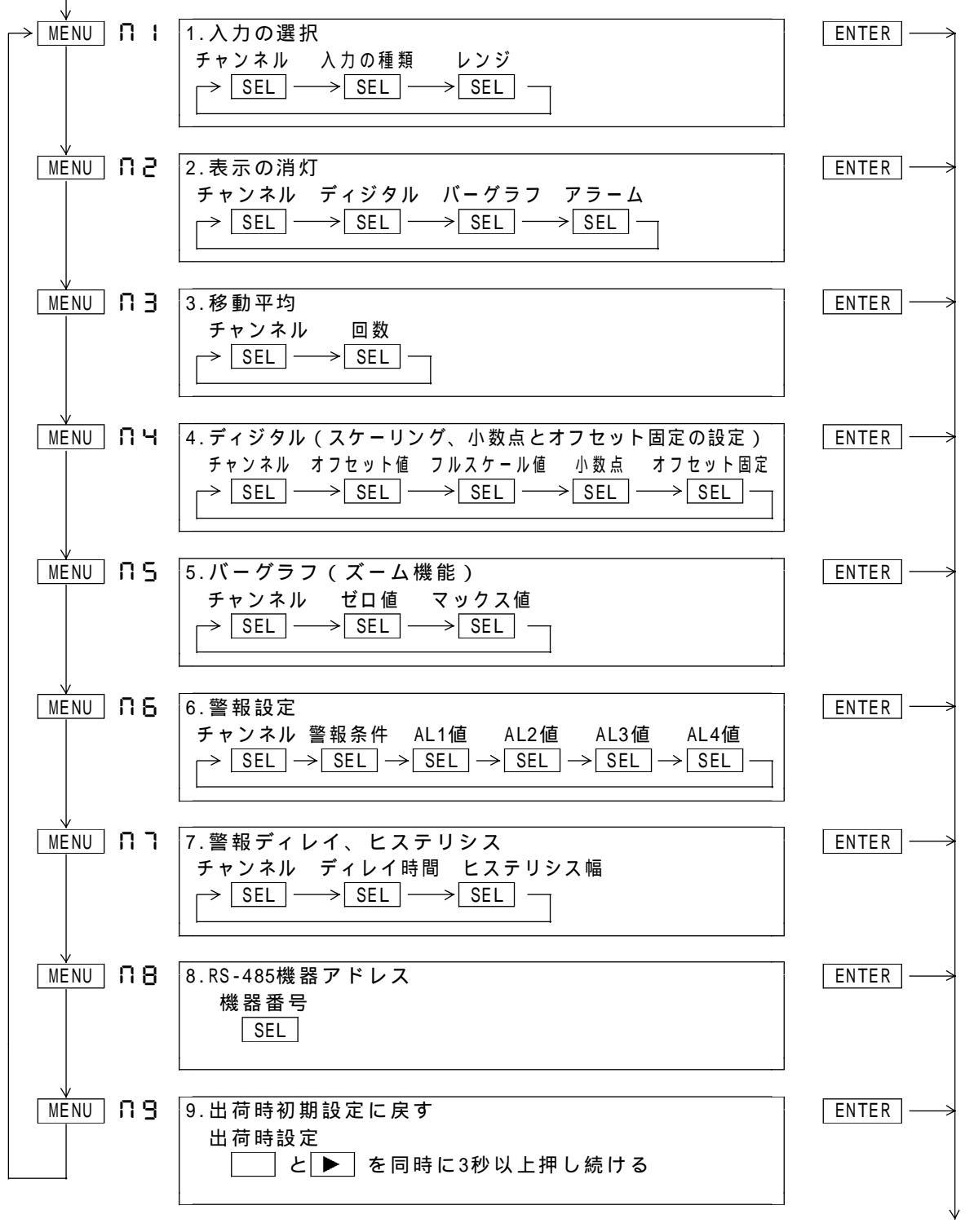

設定の終了

# 8.2 設定

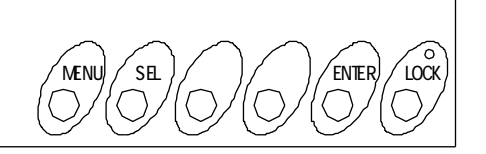

キーの説明

| MENU  | :メニューの選択と設定モードに入るキーです。 |
|-------|------------------------|
| SEL   | :メニュー内の項目を選択するキーです。    |
|       | :桁を選択するキーです。           |
|       | :数値又はキャラクタをインクリメントします。 |
| ENTER | :設定内容を記憶し設定モードを終了します。  |
| LOCK  | :キーロックキーです。            |

### 8.2.1 メニュー1 入力の選択

各チャンネル毎に入力の種類、レンジなどを設定します。

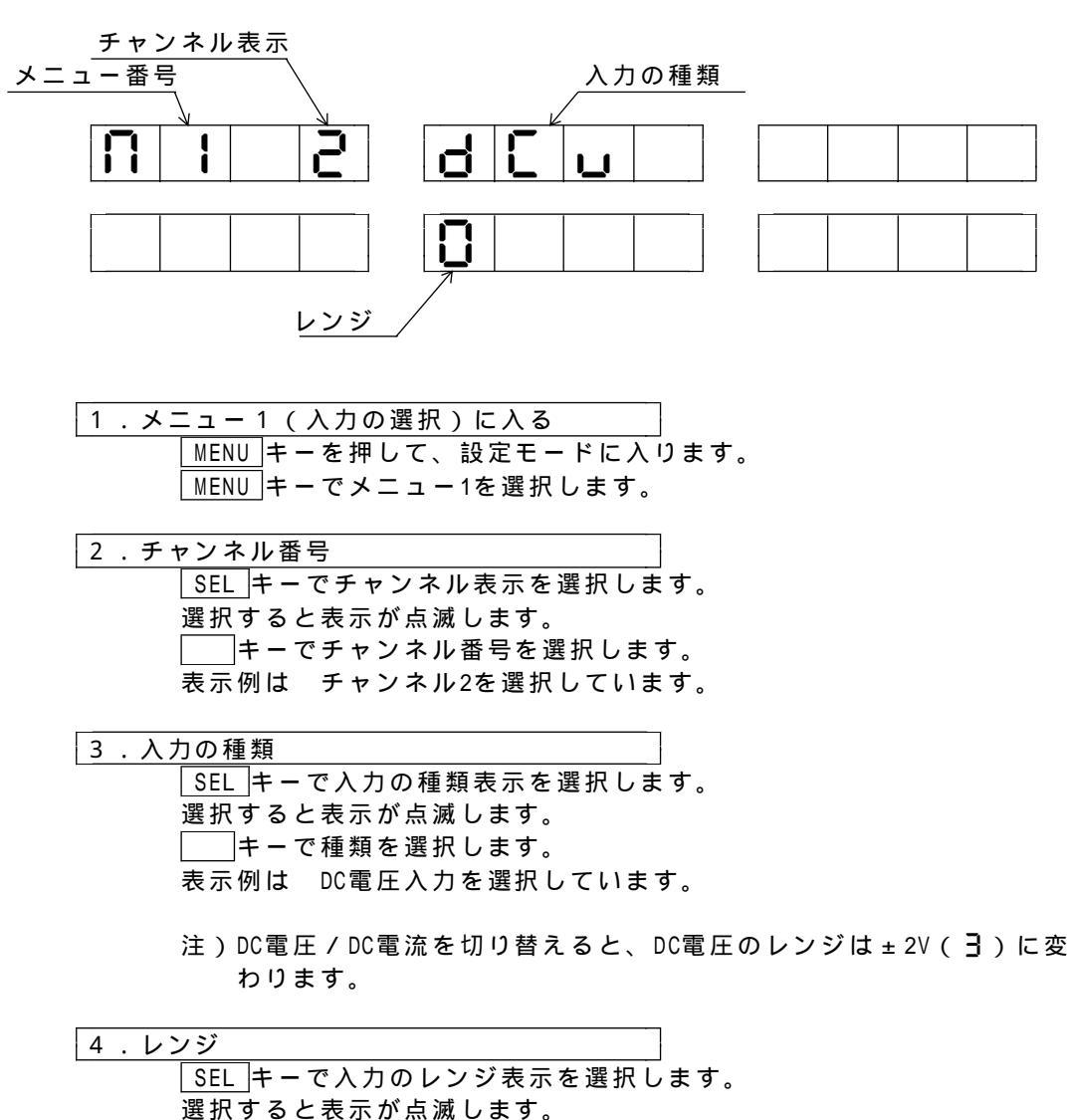

SEL キーで八方のレクシネホを選択します
 選択すると表示が点滅します。
 ニーキーでレンジを選択します。
 表示例は ± 20mVを選択しています。

5.終了

MENU キーを押すと、メニュー2に移ります。 ENTER キーを押すと設定モードを終了します。

キャラクタ表

| 入力の種類 | レンジ                                    |
|-------|----------------------------------------|
|       | <pre>     : ± 20mV     : ± 60mV </pre> |
| ძნი   | <b>2</b> : ± 200mV <b>∃</b> : ± 2V     |
| DC電圧  | <b>H</b> : ± 6V <b>5</b> : ± 20V       |
|       | <b>6</b> : 1 ~ 5V                      |
| 336   | 🖸 : 4 ~ 20mA                           |
| DC電流  |                                        |

#### 8.2.2 メニュー2 表示の選択

各チャンネル毎にディジタル表示、バーグラフ表示、アラーム表示の点灯 / 消灯 を設定します。

注)アラーム表示を消灯してもアラーム出力は禁止されません。

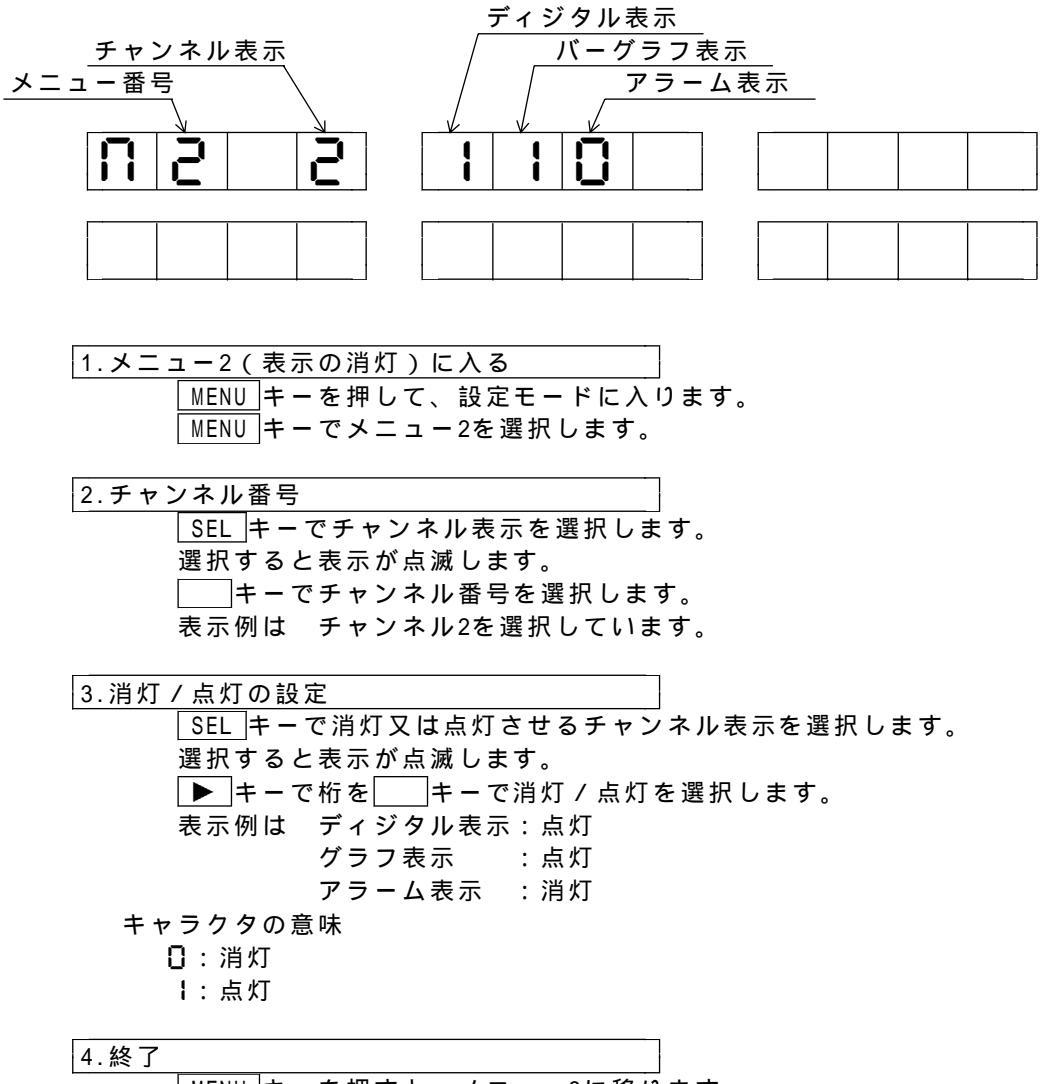

MENU キーを押すと、メニュー3に移ります。 ENTER キーを押すと設定モードを終了します。

#### 8.2.3 メニュー3 移動平均

測定周期ごとに選択した回数で移動平均します。 各チャンネルごとに設定できます。 移動平均回数 1~16回

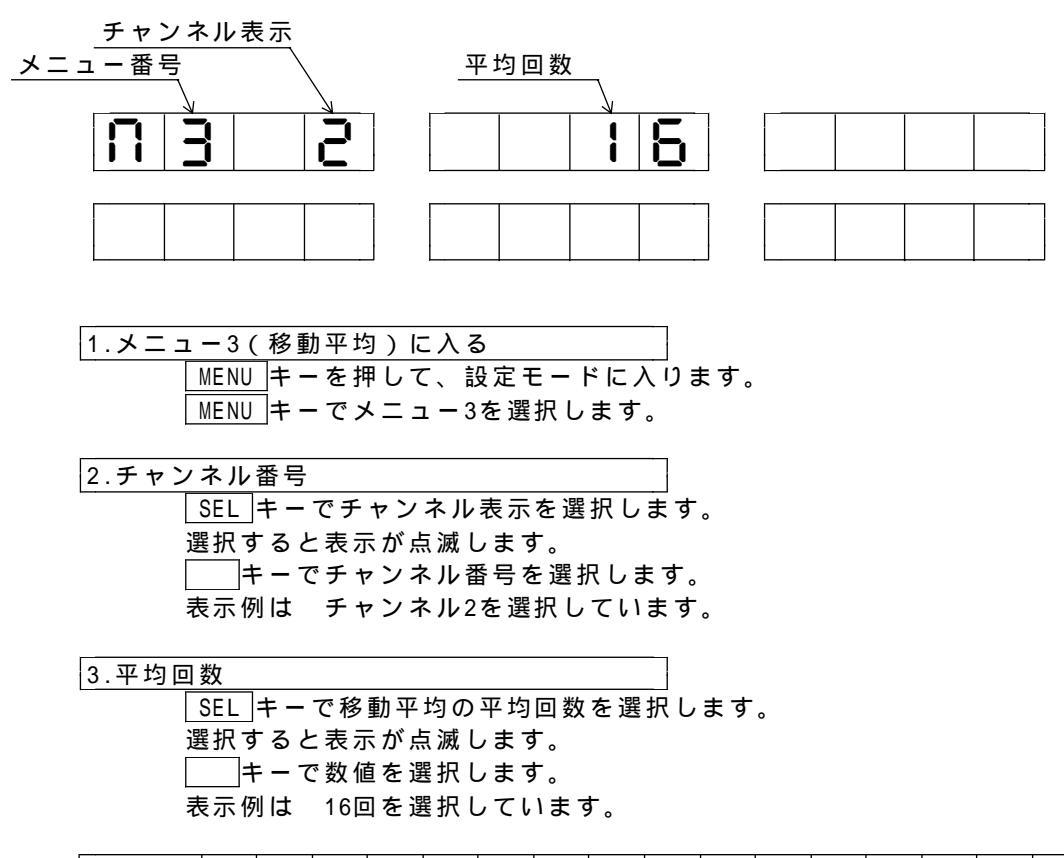

| キャラクタ | 01 | 20 | 03 | 04 | 0S | 06 | רס | 08 | 09 | 10  |     | - 12 | 13  | 14  | 15  | -16 |
|-------|----|----|----|----|----|----|----|----|----|-----|-----|------|-----|-----|-----|-----|
| 平均回数  | 1回 | 2回 | 3回 | 4回 | 5回 | 6回 | 7回 | 8回 | 9回 | 10回 | 11回 | 12回  | 13回 | 14回 | 15回 | 16回 |

| 4.終了 |                         |
|------|-------------------------|
|      | MENU キーを押すと、メニュー4に移ります。 |
|      | ENTERキーを押すと設定モードを終了します。 |

#### 8.2.4 メニュー4 ディジタル(スケーリング、小数点とオフセット固定の設定)

各チャンネル毎にディジタル表示のオフセット値、フルスケール値を設定します。 設定範囲 オフセット値 :-9999~9999

- フルスケール値: -9999~9999
- 小数点 : DP1~DP3、なし
- オフセット固定:有り、無し
- \*小数点の設定をするとフルスケール値表示の小数点が点灯

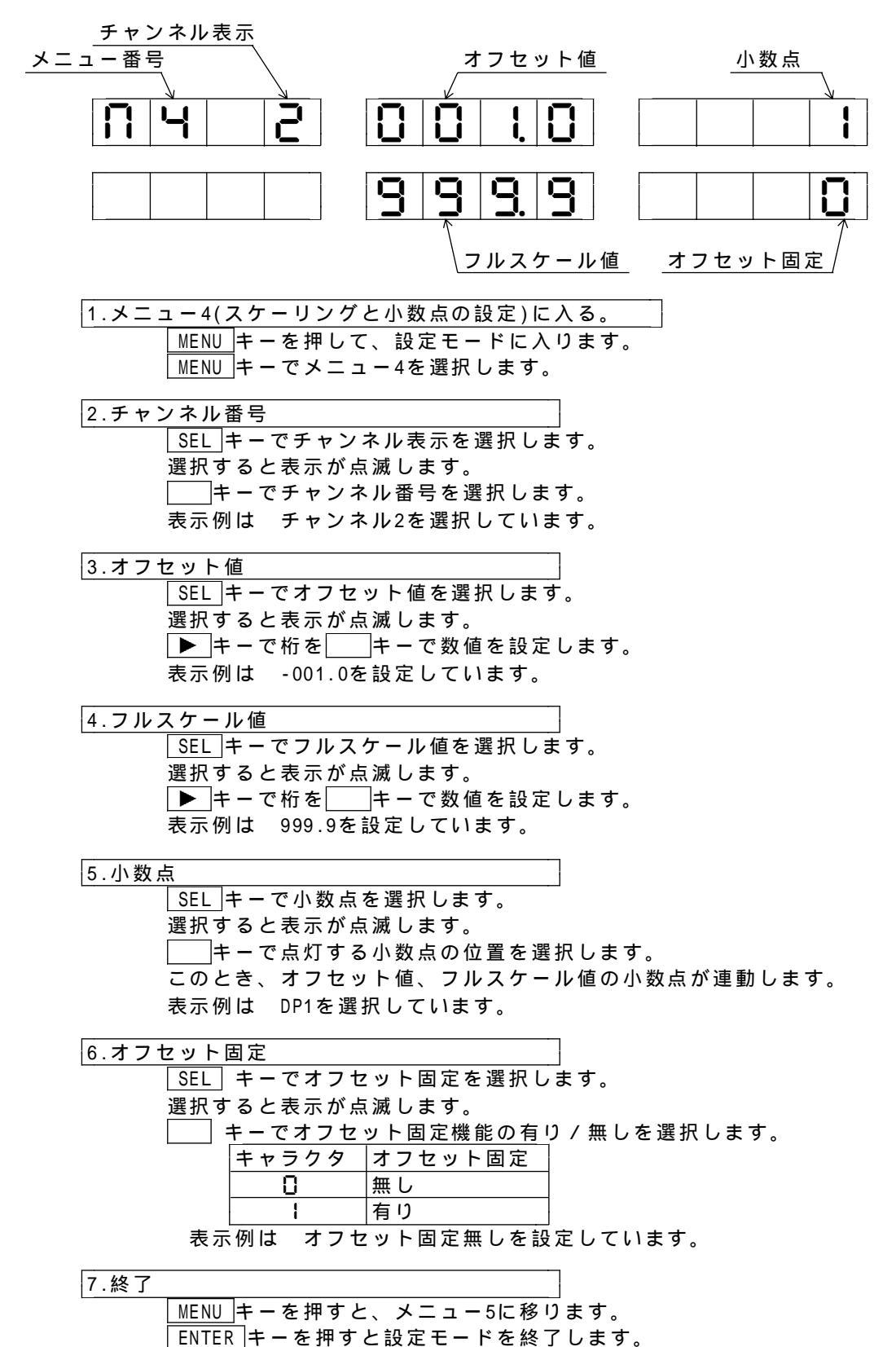

#### 8.2.5 メニュー5 ズーム設定(バーグラフ)

各チャンネルごとにバーグラフ表示のゼロ値、マックス値を設定します。 注意)1.小数点の位置はスケーリングにより決まります。 2.ディジタル表示に換算して20digit以上のスパンで設定してください。

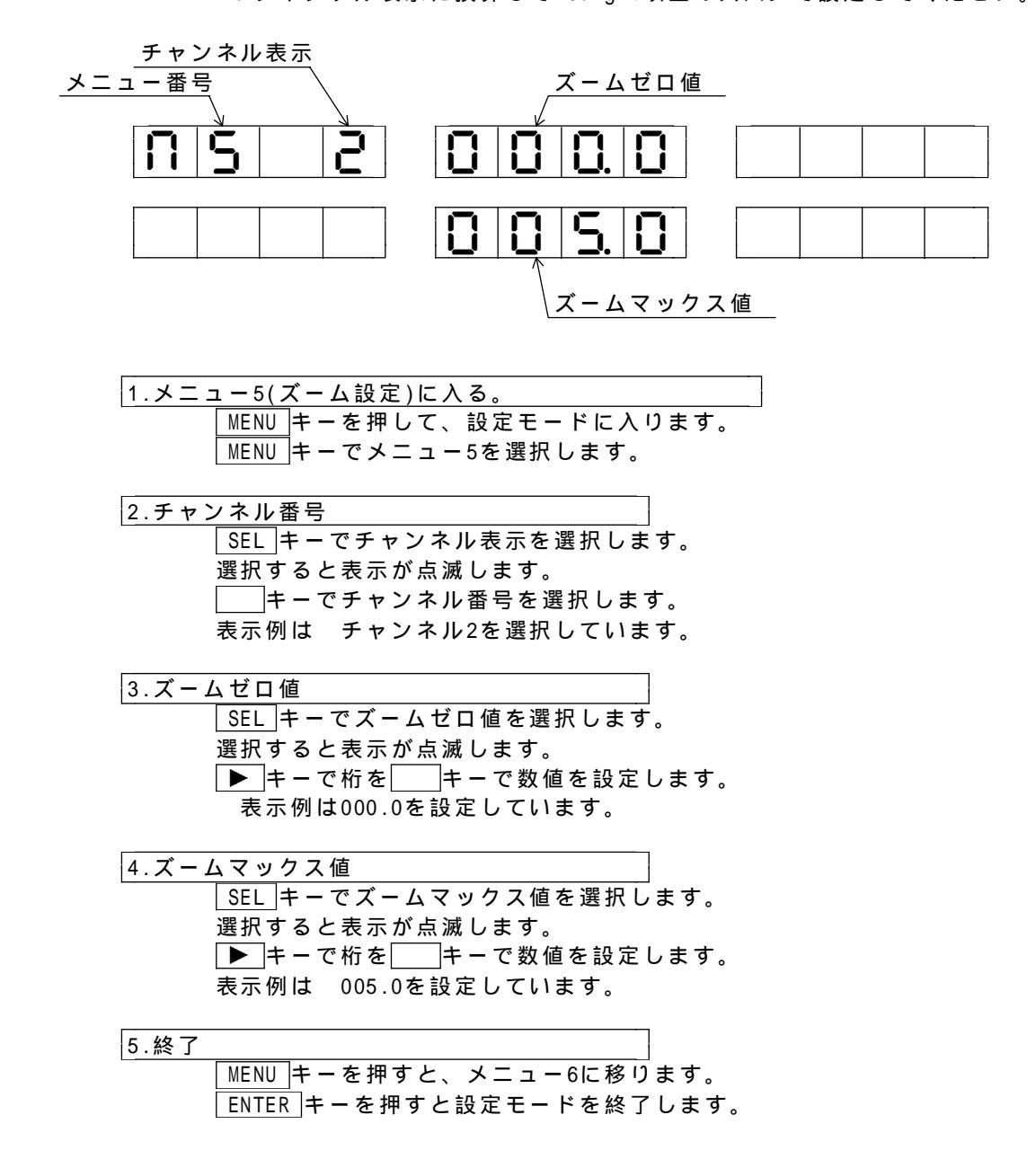

・バー表示の範囲を設定し、ディジタル表示の一部を拡大して表示する機能です。

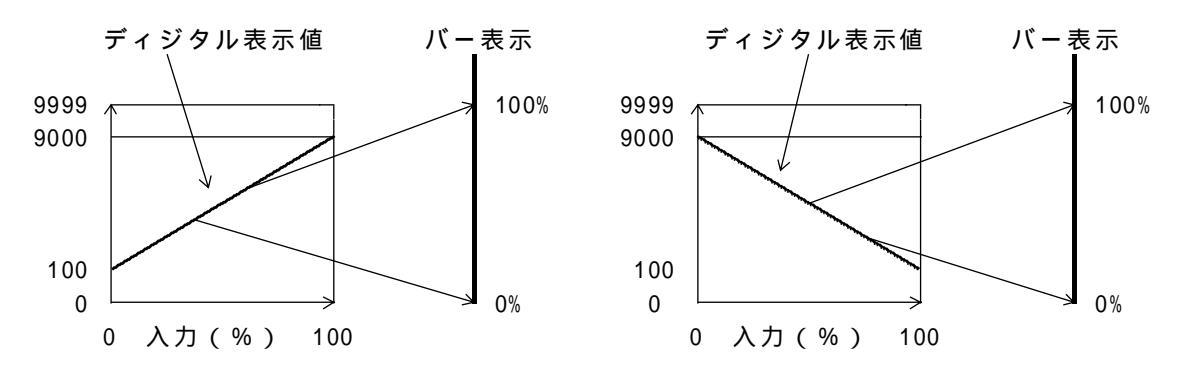

#### 8.2.6 メニュー6 警報設定

各チャンネルの警報点4点(AL1~AL4)の警報値、及び警報条件を設定します。 警報値の設定範囲:-9999~9999

|      | ) <u>7T</u> | • - | 555 | 9 | 3 | 93 | 5 |    |    |     |    |   |    |   |   |    |   |   |    |   |   |   |
|------|-------------|-----|-----|---|---|----|---|----|----|-----|----|---|----|---|---|----|---|---|----|---|---|---|
|      |             | 刂   | ヽ数  | 点 | Ø | 位  | 置 | はこ | スク | r — | IJ | ン | グ  | に | よ | IJ | 決 | ま | IJ | ŧ | す | • |
| 警報条件 | 上區          | 限 警 | 畜報  | • | • | •  | 警 | 報記 | 殳兌 | E値  | [以 | F | で  | 警 | 報 | を  | 発 | 生 |    |   |   |   |
|      | 下           | 限警  | 髾報  | • | • | •  | 警 | 報記 | 殳定 | E値  | [以 | 下 | で  | 警 | 報 | を  | 発 | 生 |    |   |   |   |
|      | 警           | 報 0 | FF  | • | • | •  | 警 | 報重 | 肋伯 | Fを  | し  | な | L١ |   |   |    |   |   |    |   |   |   |

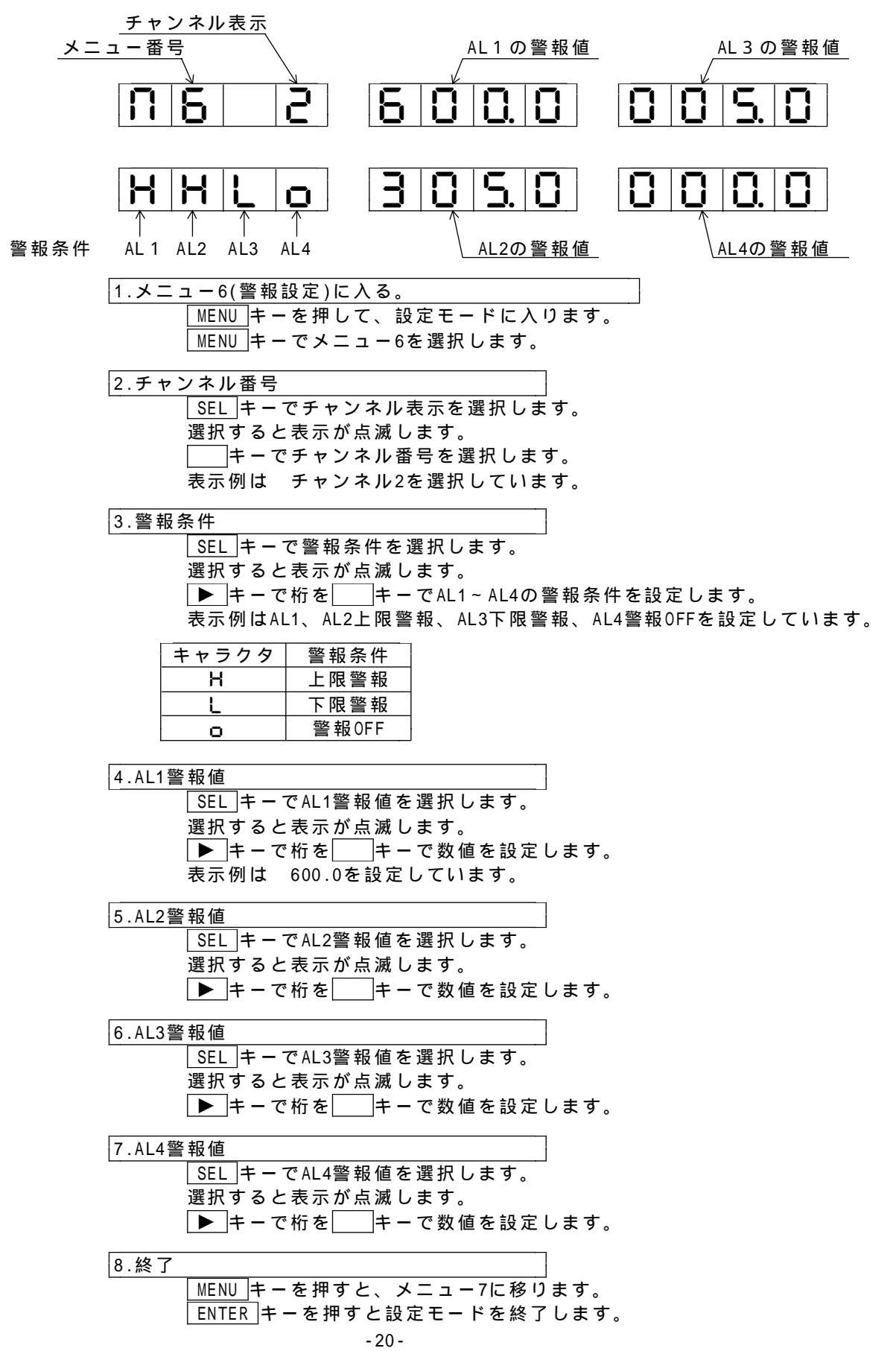

### 8.2.7 メニュー7 警報ディレイ、ヒステリシス

各チャンネル毎に、ONデレー時間及びヒステリシス幅を設定します。 各チャンネル4点共通の設定となります。 設定範囲 ONディレイ:00~60秒 ヒステリシス:001~999(ディジタル表示に対して)

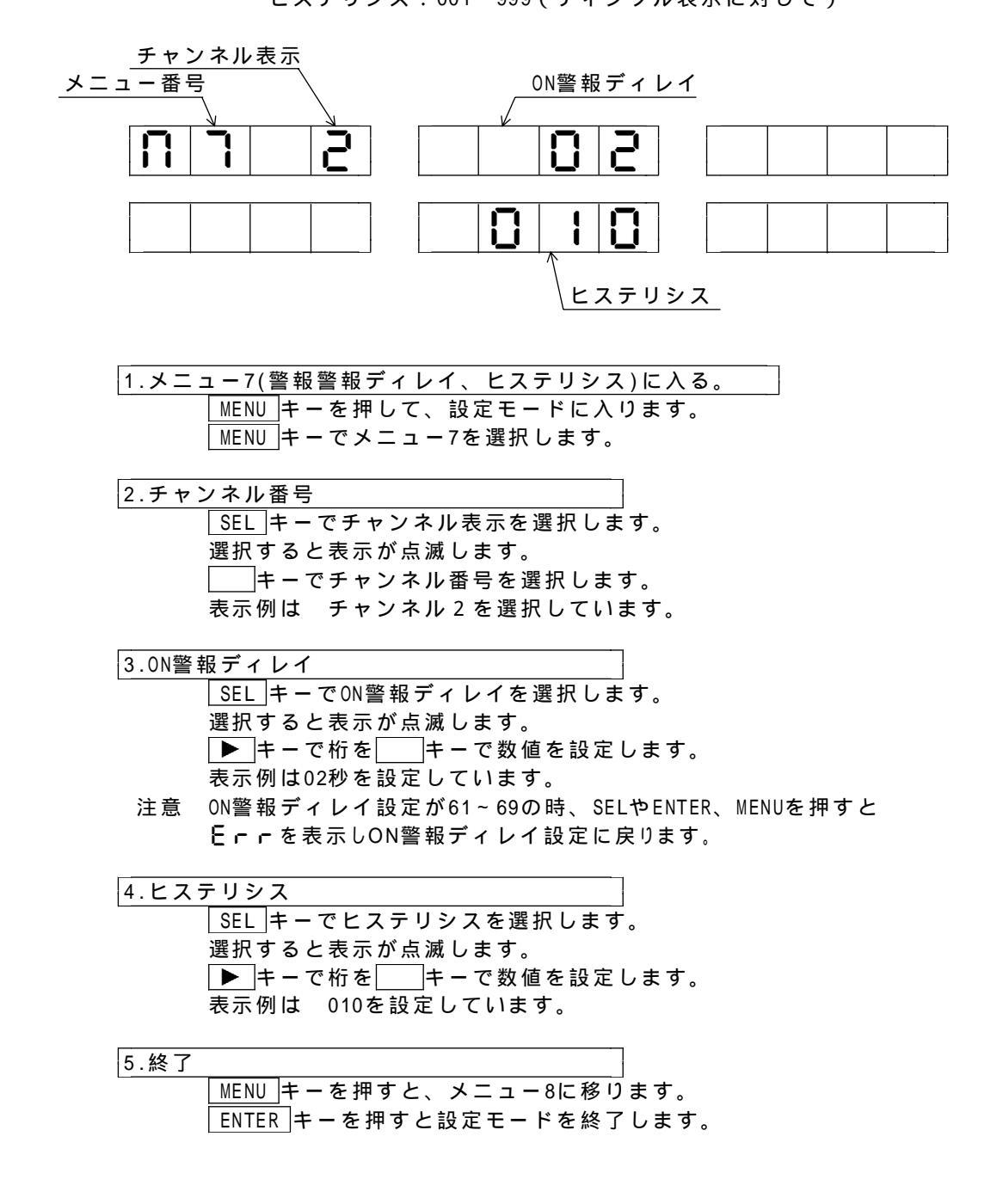

#### 8.2.8 メニュー8 RS-485機器アドレス

RS-485通信の機器アドレスを設定します。 設定範囲 00~99(ただし,重複しないこと。)

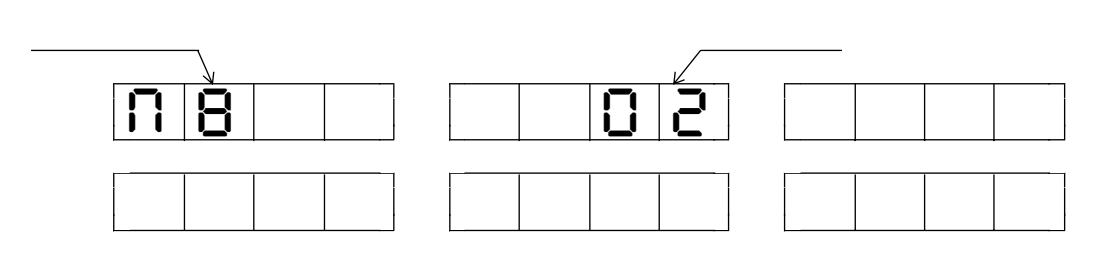

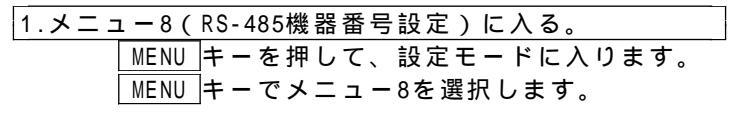

2.機器番号 SEL キーで機器番号を選択します。 選択すると表示が点滅します。 ▶ キーで桁を、 キーで数値を設定します。 表示例は02を設定しています。

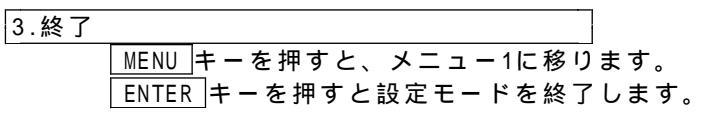

#### 8.2.9 出荷時の初期設定に戻す

設定内容を出荷時の設定に戻します。

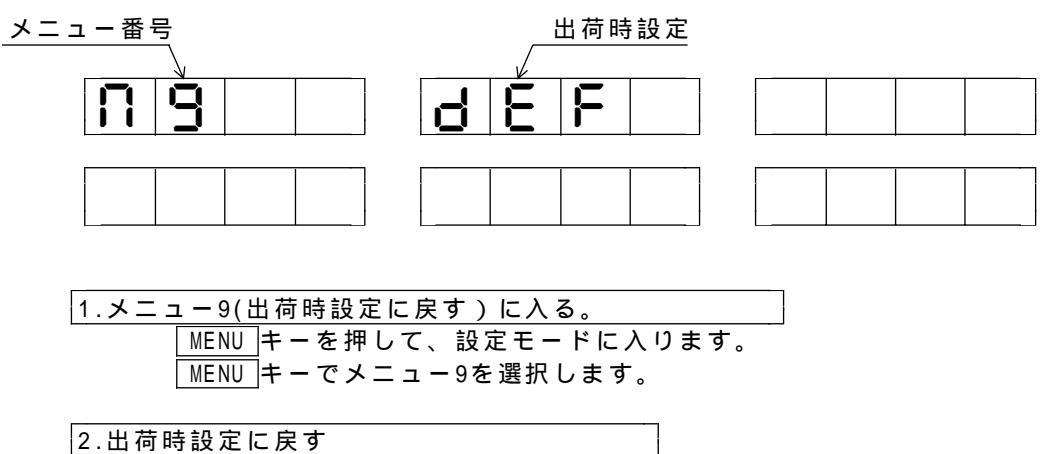

3.終了

MENUキーを押すと、メニュー1に移ります。 ENTERキーを押すと設定モードを終了します。

# 8.3 設定一覧表

|              | メニュー1 |       | メニュー2 |       | メニュー3 |        | メニュ          | L <b>-</b> 4             |         | メニ.         | <b>-</b> 5  |
|--------------|-------|-------|-------|-------|-------|--------|--------------|--------------------------|---------|-------------|-------------|
| $\backslash$ | 入力の選択 | ₹     | 長示の消火 | 1     | 移動平均  | (スケ    | ディジ<br>ーリングと | <sup>;</sup> タル<br>:小数点0 | )設定)    | バー?<br>(ズー/ | ブラフ<br>ム機能) |
|              |       | ディジタル | バーグラフ | アラーム  |       | オフセット値 | フルスケール値      | 小数点                      | オフセット固定 | ゼロ値         | マックス値       |
| CH1          |       | 有 / 無 | 有 / 無 | 有 / 無 |       |        |              |                          | 有 / 無   |             |             |
| CH2          |       | 有 / 無 | 有 / 無 | 有 / 無 |       |        |              |                          | 有/無     |             |             |
| CH3          |       | 有 / 無 | 有 / 無 | 有 / 無 |       |        |              |                          | 有 / 無   |             |             |
| CH4          |       | 有 / 無 | 有 / 無 | 有 / 無 |       |        |              |                          | 有 / 無   |             |             |
| CH5          |       | 有 / 無 | 有 / 無 | 有 / 無 |       |        |              |                          | 有 / 無   |             |             |
| CH6          |       | 有 / 無 | 有 / 無 | 有 / 無 |       |        |              |                          | 有 / 無   |             |             |
| 備考           |       |       |       |       |       |        |              |                          |         |             |             |

| $\setminus$            |         |     |         | X=: | <b>1</b> — 6 |     |         |     |
|------------------------|---------|-----|---------|-----|--------------|-----|---------|-----|
| $\left  \right\rangle$ |         |     |         | 警報  | 設定           |     |         |     |
|                        | AI      | _1  | AL2     |     | AL3          |     | AL4     |     |
|                        | H/L/OFF | 警報値 | H/L/OFF | 警報値 | H/L/OFF      | 警報値 | H/L/OFF | 警報値 |
| CH1                    |         |     |         |     |              |     |         |     |
| CH2                    |         |     |         |     |              |     |         |     |
| CH3                    |         |     |         |     |              |     |         |     |
| CH4                    |         |     |         |     |              |     |         |     |
| CH5                    |         |     |         |     |              |     |         |     |
| CH6                    |         |     |         |     |              |     |         |     |
| 備考                     |         |     |         |     |              |     |         |     |

|     | ×=:    | <b>-</b> 7 | メニュー8      |
|-----|--------|------------|------------|
|     | ディレイ時間 | ヒステリシス幅    | RS-485アドレス |
| CH1 |        |            |            |
| CH2 |        |            |            |
| CH3 |        |            |            |
| CH4 |        |            |            |
| CH5 |        |            |            |
| CH6 |        |            |            |
| 備考  |        |            |            |

# <u>8.4 出荷時設定</u>

| メニュー | 設定項目                  |     | 設定初期値    | 設定表示 |  |
|------|-----------------------|-----|----------|------|--|
|      | <u>入力の種類</u><br>入力レンジ |     | DC電圧入力   | dCu  |  |
| 1    |                       |     | 2Vレンジ    | 3    |  |
| 2    | 表示の                   | 消灯  | すべて点灯    |      |  |
| 3    | 移動平                   | 均   | 1回(平均なし) | 0    |  |
|      | オフセッ                  | ト値  | 0        | 0000 |  |
| 1    | フルスケ                  | -ル値 | 9999     | 9999 |  |
| 4    | 小数                    | 近   | 小数点なし    | 0    |  |
|      | オフセッ                  | ト固定 | なし       | 0    |  |
| 5    | ズームゼロ値                |     | 0        | 0000 |  |
| 5    | ズームマックス値              |     | 9999     | 9999 |  |
|      | 比較方式                  | AL1 | 上限比較     |      |  |
|      |                       | AL2 | 上限比較     | HHLL |  |
|      |                       | AL3 | 下限比較     |      |  |
| 6    |                       | AL4 | 下限比較     |      |  |
|      | 警報値                   | AL1 | 9000     | 9000 |  |
|      |                       | AL2 | 8000     | 8000 |  |
|      |                       | AL3 | 2000     | 2000 |  |
|      |                       | AL4 | 1000     | 1000 |  |
| 7    | ディレイ時間                |     | 0秒       | 00   |  |
| /    | ヒステリシス幅               |     | 1 ディジット  | 001  |  |
| 0    | RS-48                 | 35  | 0 1      | 01   |  |
| 0    | 機器アド                  | ・レス |          |      |  |

工場出荷時の状態では各設定内容は以下の通りです。

メニュー1~7の設定初期値はチャンネル1~6共通です。

### 9.RS-485出力通信

### 9.1 動作(コマンド、レスポンス)

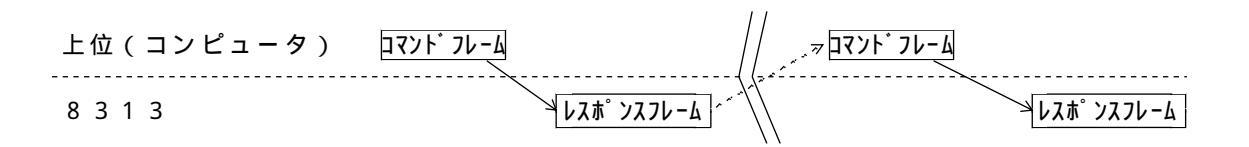

レスポンスフレーム:8313コマンドを受信した場合、レスポンスを返します。 有効な出力コマンドを受信した場合、終了コードと指定したデータを返します。 無効なコマンドを受信した場合、終了コードを返します。

### 9.2 データフォーマット

### 9.2.1 コマンドフレーム

| STX   | 1     | 0     | М     | D     | А     | Т     | 0     | ?     | ETX   |
|-------|-------|-------|-------|-------|-------|-------|-------|-------|-------|
| (02H) | (31H) | (30H) | (4DH) | (44H) | (41H) | (54H) | (30H) | (3FH) | (03H) |
|       |       |       |       |       |       |       |       |       |       |
| 機器番号  |       |       |       | コマ    | ンドデ・  | ータ    |       |       |       |

### 9.2.2 レスポンスフレーム

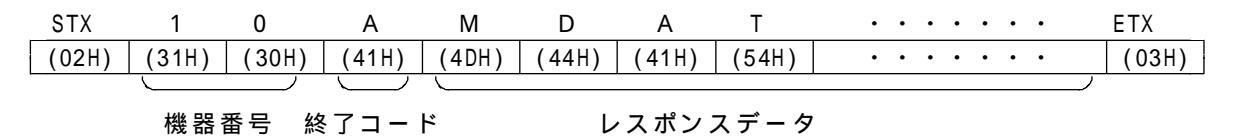

終了コードがエラーの時はデータ無しとなります。 STX 1 0 P ETX (02H) (31H) (30H) (50H) (03H)

#### 機器番号 終了コード

終了コード A:正常 測定データ更新後2回以上データを読み出した時
 :正常 設定データを読み出した時
 B:正常 測定データ更新後の1回目の読み出し時
 P:コマンドエラー
 Q:パリティエラー
 R:フレーミングエラー
 S:オーバーランエラー

### 9.3 コマンドデータ

#### 9.3.1 測定データの読み出し(指定CHのデータ)

- 機能 コマンドで指定したCHの測定データを読み出します。
- 構文 MDAT#?
- 送信 | STX | 0 | 9 | M | D | A | T | # | ? | ETX |

機器番号 出力データのCH

# :1~6

例)?MDAT1 (CH1の判定データ、判定結果を出力要求)

符号

応答 | STX | 0 | 9 | B | M | D | A | T | 1 | = | + | 1 | . | 2 | 3 | 4 | + | E | 2 | H | 5 | A | ETX

#### 機器番号

終了コード 指定CHの測定データ出力を示します。 測定データ 小数点を含めて指数で表現します。 出力キャラクタ 表示値 1.234 1.234E+0 1.234E+1 12.34 1.234E+2 123.4 1.234E+3 1234 +:測定データがプラスの有効時 注意)符号 -:測定データがマイナス有効時 K:測定データがプラスオーバの時 M:測定データがマイナスオーバの時

#### 判定結果

AL1からAL4の判定結果をビットに配置し、ヘキサコードで出力します。

|     | ビット | 判定結果          |
|-----|-----|---------------|
| MSB | 7   | AL1の下限判定の時"1" |
|     | 6   | AL1の上限判定の時"1" |
|     | 5   | AL2の下限判定の時"1" |
|     | 4   | AL2の上限判定の時"1" |
|     | 3   | AL3の下限判定の時"1" |
|     | 2   | AL3の上限判定の時"1" |
|     | 1   | AL4の下限判定の時"1" |
| LSB | 0   | AL4の上限判定の時"1" |
|     |     |               |

例)

|     | ビット | コード | ヘキサコード | 判定結果      |
|-----|-----|-----|--------|-----------|
| MSB | 7   | 1   |        | 414のて四判守  |
|     | 6   | 0   | Δ      |           |
|     | 5   | 1   | A      | とうのて四判守   |
|     | 4   | 0   |        |           |
|     | 3   | 0   |        | 41.2のF四判守 |
|     | 2   | 1   |        | 和300工限利定  |
|     | 1   | 0   | 4      |           |
| LSB | 0   | 0   |        |           |

- 9.3.2 測定データの読み出し(全CHのデータ)
- 機能 全CHの測定データを読み出します。
- 構文 MDAAL?
- 送信 STX 0 9 M D A A L ? ETX

機器番号

応答 |STX |0 |9 |B | M | D | A | A | L | = | + | 1 | . | 2 | 3 |9 | E | + | 2 | H | 0 | 4 | , | ・・ |ETX |

機器番号 終了コード 全CHの測定データ出力を示します。 CH1~CH6の測定データ、比較データ(CH1,CH2,CH3,CH4,CH5,CH6の順) CH1の表示、比較データ

- 9.3.3 入力レンジ設定の読み出し
  - 機能 全CHの入力レンジ設定を読み出します。
  - 構文 ICONF?
  - 構文 STX 0 9 I C O N F ? ETX

相手機器番号

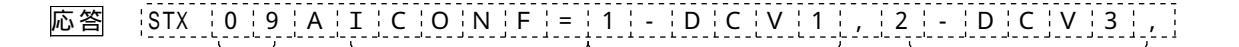

3 - D C C O , 4 - D C V 5 , 5 - D C V 4 , 6 - D C V 2 ETX

#### 機器番号

終了コード 入力レンジ設定データ出力を示します。 CH1のレンジ設定 CH2のレンジ設定 CH3のレンジ設定 CH4のレンジ設定 CH5のレンジ設定 CH6のレンジ設定

| 記号   | レンジ     |
|------|---------|
| DCV0 | ± 20mV  |
| DCV1 | ± 60mV  |
| DCV2 | ± 200mV |
| DCV3 | ± 2V    |
| DCV4 | ± 6V    |
| DCV5 | ± 20V   |
| DCV6 | 1 ~ 5V  |
| DCCO | 4~20mA  |

#### 9.3.4 移動平均設定の読み出し

- 機能 全CHの平均処理設定を読み出します。
- 構文 AVERG?
- 送信 | STX | 0 | 9 | A | V | E | R | G | ? | ETX |

機器番号

応答 |STX |0|9|A|A|V|E|R|G|=|1|-|0|1|, |2|-|0|3|, |3|-|0|4|, |

### 4 - 0 8 , 5 - 1 0 , 6 - 1 6 ETX

#### 機器番号

終了コード 平均設定データ出力を表します。 CH1の平均設定 平均回数を2桁で表現 01、02、03、・・、16 CH2の平均設定 CH3の平均設定 CH4の平均設定 CH5の平均設定 CH6の平均設定

### 9.3.5 表示スケーリング設定の読み出し

- 機能 指定CHの表示スケーリング設定を読み出します。 (オフセット値、フルスケール値、小数点設定)
- 構文 SCAL#?

機器番号 出力データのCH指定 #:1~6

応答 |STX | 0 | 9 | A | S | C | A | L | # | = | F | + | 9 | . | 9 | 9 | 9 | E | + | 2 | , |

## O - 2 . 0 0 0 E + 2 , S 1 ETX

#### 機器番号

終了コード 指定CHのスケーリング設定出力を示します。 フルスケール値 オフセット値 小数点を含めて指数で表現 <u>出力キャラクタ 表示値</u> 1.234E+0 1.234 1.234E+1 12.34 1.234E+2 123.4 1.234E+3 1234

- オフセット固定機能の設定
- 固定機能 1:オン
  - 0:オフ

#### 9.3.6 警報設定の読み出し

- 機能 指定CHの警報設定を読み出します。
- 構文 COMP#?
- 送信 STX 0 9 C O M P # ? ETX

機器番号 出力データのCH #:1~6

### H + 5 . 0 0 0 E + 3 , L + 0 . 0 0 E + 3 ,

L - 8 . 9 9 9 E + 3 ETX

#### 機器番号

終了コード 指定CHの警報設定出力を示します。 AL1の警報値と比較方式 AL2の警報値と比較方式 AL3の警報値と比較方式 AL4の警報値と比較方式 注)比較方式 H:上限比較 L:下限比較

- 9.3.7 ヒステリシス幅設定の読み出し
- 機能 全CHのヒステリシス設定を読み出します。
- 構文 CPHYS?
- 送信 | STX | 0 | 9 | C | P | H | Y | S | ? | ETX |

#### 機器番号

応答 | STX [0 [9 [A | C | P ] H | Y ] S ] = 11 - 0 0 1 [, 2 - 0 0 1], 3 ] - 0 1 0

CH3のヒステリシス幅

### 4 - 1 0 0 、 5 - 2 0 0 , 6 - 9 9 9 ETX

### 機器番号

| 終了コード            | CH4のヒステリシス幅 |
|------------------|-------------|
| ヒステリシス設定出力を示します。 | CH5のヒステリシス幅 |
| CH1のヒステリシス幅      | CH6のヒステリシス幅 |
| CH2のヒステリシス幅      |             |

### 9.3.8 ディレイ設定の読み出し

- 機能 全CHのディレイ設定を読み出します。
- 構文 CPDLY?
- 送信 STX 0 9 C P D L Y S ETX

機器番号

応答 | STX | 0 | 9 | A | C | P | D | L | Y | = | 1 | - | 0 | 0 | , | 2 | - | 0 | 6 | , | 3 | - | 1 | 0 | ,

# 4 - 0 0 , 5 - 9 0 , 6 - 0 0 ETX

| 機器番号           | CH3のディレイ時間 |
|----------------|------------|
| 終了コード          | CH4のディレイ時間 |
| ディレイ設定出力を示します。 | CH5のディレイ時間 |
| CH1のディレイ時間     | CH6のディレイ時間 |
| CH2のディレイ時間     |            |

### 10.1 校正

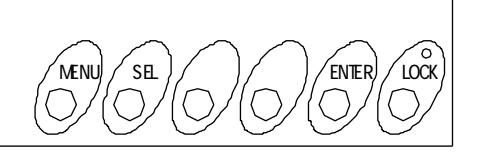

校<u>正モー</u>ドに入<u>る</u>

MENUキーとキーを同時に3秒以上押し続けると校正モードに切り替わります。

設定モードの終了 校正中に<u>ENTER</u>キーを押すと、設定内容を記憶し て終了します。

### 10.1.1 画面表示

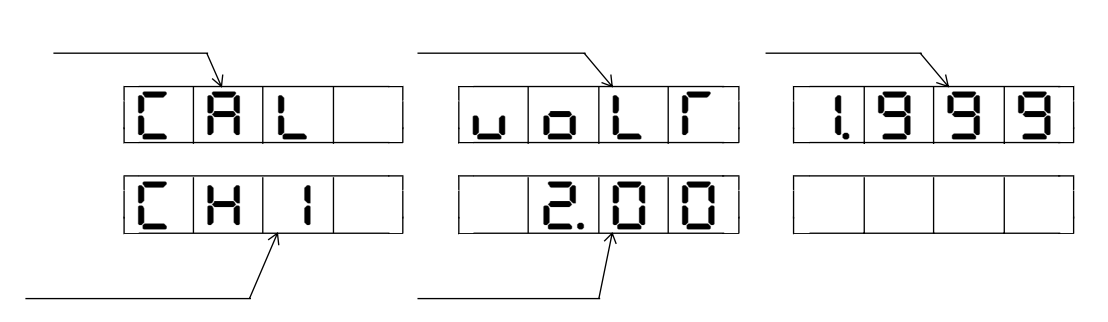

CAL表示 入力チャ<sup>、</sup>

入力チャンネル 入力タイプ 入力レンジ 実入力表示 校正モードであることを示します。 CH1入力を使用します。 DC電圧入力であることを示します。 現在の入力レンジを表示します。 現在の測定値をmV又はV表示します。

入力レンジ表示

| 0 | 20mVレンジ  |
|---|----------|
| 1 | 60mVレンジ  |
| 2 | 200mVレンジ |
| 3 | 2Vレンジ    |
| Ч | 6Vレンジ    |
| S | 201レンジ   |
| 6 | 1-5Vレンジ  |

### 10.2 操作キー

| MENU + -   | 使用しません。          |
|------------|------------------|
| SEL + -    | 入力レンジを変更します。     |
| ▶ = -      | ZERO値を校正し,記憶します。 |
| <b>+</b> – | MAX値を校正し,記憶します。  |
| ENTER + -  | 校正モードを終了します。     |

### 10.3 校正方法

1.校正に入る \_\_\_キーと MENU キーを同時に3秒以上押し続けると、校正モードに入りま す。

基準発生器を入力端子(CH1)に接続します。 ZER0校正するには、発生器からZER0入力の値を入力し、 ▶ キーを押します。 MAX校正するには、発生器からMAX入力の値を入力し、 1 キーを押します。

| 入力レンジ    | ZERO入力 | MAX入力   |
|----------|--------|---------|
| 20mVレンジ  | 0.00mV | 20.00mV |
| 60mVレンジ  | 0.00mV | 60.00mV |
| 200mVレンジ | 0.00mV | 200.OmV |
| 2Vレンジ    | 0.00mV | 2.000V  |
| 6٧レンジ    | 0.00mV | 6.000V  |
| 20Vレンジ   | 0.00mV | 20.00V  |
| 1-5Vレンジ  | 1.000V | 5.000V  |

校正入力範囲は定格入力の約±10%の範囲です。 入力範囲外で校正操作を行った場合、上「」を約1秒間点滅表示します。

2.校正の終了

ENTERキーを押すと、校正モードを終了します。

# <u>11.</u>仕様

### 11.1 形名

| 形名     | 電源電圧         |
|--------|--------------|
| 8313-A | AC100 ~ 240V |
| 8313-9 | DC24V        |

### 11.2 入力

入力方式:チャンネル間絶縁

高耐電圧半導体リレーを使用

(入力相互間、耐電圧試験電圧 AC500V 1分間)

入力点数:6点 測定周期:1秒

測定レンジ:

| 入力  | レンジ    | 測定範囲            | ディジタル表示確度 *1             | ディジタル表示分解能   |
|-----|--------|-----------------|--------------------------|--------------|
| DCV | 20 mV  | -20.00~20.00 mV |                          | 10 \/        |
|     | 60 mV  | -60.00~60.00 mV |                          | ισμν         |
|     | 200 mV | -200.0~200.0 mV |                          | 100 µ V      |
|     | 2 V    | -2.000~2.000 V  | $\pm$ (0.1% of rdg+2dig) | 1 m\/        |
|     | 6 V    | -6.000~6.000 V  |                          | IIIV         |
|     | 20 V   | -20.00~20.00 V  |                          | 1 OmV        |
|     | 1~5 V  |                 |                          | 6 // しいごた 休田 |
| DCC | 4~20mA | 250 シャント抵抗外付け   | ± (0.3% of rdg+3dig)     | 0 V レノンを使用   |

| *1 確度     | : 23   | ±5、45~                       | 75%RHで 規 🤉 | 定                     |
|-----------|--------|------------------------------|------------|-----------------------|
| 温度係数      | : DCV  | ± 100ppm/                    | 0~50       | の範囲で規定                |
|           | : DCC  | ± 200ppm/                    | 0~50       | の範囲で規定                |
| 過負荷       | : DCV  | 2Vレンジ以下                      | -          | $DC \pm 10V$          |
|           |        | 1~5V,6V,20                   | Vレンジ       | $DC \pm 30V$          |
|           | DCC    |                              |            | $DC \pm 40 \text{mA}$ |
| 250 シャント  | : 0.1% | んを使用 (別売                     | • 型名:(     | 5814-01)              |
| 入力インピーダンス | : DCV  | の200mVレンジ                    | 以下、        | 10M 以上                |
|           | DCV    | $\mathcal{D}$ 1 ~ 5V, 2V, 6V | ,20Vレンジ    | <sup>*</sup> 約1M      |
|           |        |                              |            |                       |

最大コモンモード電圧: AC100Vrms (50/60Hz) (DCの場合はDC20V) コモンモード除去比: 110dB ノーマルモード除去比: 50dB

# 11.3 表示

| バーグラフ表示 | 点数<br>表示示色<br>LED発光<br>ドの盛<br>ーム  | :6点<br>:赤色・緑色・橙色<br>:1秒<br>:赤色・緑色・2色発光<br>:20(全ドット数23)<br>:50mm                                       |
|---------|-----------------------------------|----------------------------------------------------------------------------------------------------|
| ディジタル表示 | 点数<br>表示<br>文字高さ<br>表示周期<br>スケーリン | :6点<br>:-9999~9999 橙色LED<br>:8mm<br>:1秒<br>グ機能<br>小数点 :任意設定<br>フルスケール:-9999~9999<br>オフセット :-9999~9999 |
|         | オフセット                             | 以下固定機能                                                                                                |

# <u>11.4 警報機能</u>

| 設定点数    | :各チャンネル4点                             |
|---------|---------------------------------------|
| 比較周期    | :1秒                                   |
| 警報の種類   | :4点独立設定、上下限任意設定可能OFF機能付               |
|         | ディジタル表示に対して比較                         |
| 警報表示    | :赤色LED(ディジタル表示の横に表示)                  |
|         | 消灯機能付(表示の消灯)                          |
| ヒステリシス  | :1~999各チャンネルごとに共通                     |
| 警報出力    | :1チャンネルに付き4点 1a接点(2点C共通)              |
| ONディレイ  | :0~60秒(各チャンネルごとに共通)                   |
| リレー接点容量 | : AC125V 0.5A(抵抗負荷) AC250V 0.1A(抵抗負荷) |

### **11.5** RS-485

| 同通方式<br>頭方式<br>支<br>を<br>テ<br>ト<br>り<br>た<br>、<br>、<br>、<br>、<br>、<br>、<br>、<br>、<br>、<br>、<br>、<br>、<br>、 | :調歩同期<br>:2線式半二重<br>:9600bps<br>:7ビット<br>:1bit<br>:垂直パリティ 偶数パリティ<br>:JIS8単位符号に準拠<br>:STX(02H) 通信データ開始キャラクタ |
|----------------------------------------------------------------------------------------------------|----------------------------------------------------------------------------------------------------|
| 伝送手順<br>接続代数<br>線路長<br>機器番号<br>ターミネータ                                                                      | :無手順<br>:上位コンピュータを含め、最大32台<br>:最大500m<br>:00~99 各機器に機器番号を設定(ただし、重複しないこと)<br>前面スイッチ操作で設定<br>:200 でターミネート    |
| 通信内容                                                                                                    | :表示、判定データを出力<br>設定内容を出力(一部出力できない項目有り)                                                                      |

# 11.6 電源

| AC電 源 | 定格電源電圧<br>電源電圧範囲<br>消費電力 | : AC100~240V 50/60Hz<br>: AC90 ~250V 50/60Hz<br>: AC100Vにおいて 約22VA |
|-------|--------------------------|--------------------------------------------------------------------|
| DC電源  | 定格電源電圧<br>電源電圧範囲<br>消費電流 | : DC24V<br>: DC21.6~26.4V<br>: DC24Vにおいて 約500mA                    |

# <u>11.7 性能</u>

| 絶縁抵抗   | : | DC500V 100M 以上             |
|--------|---|----------------------------|
| 耐電圧    | : | 電源端子/ケース・接地端子間 AC1500V 1分間 |
|        |   | 入力端子/接地端子間 AC500V 1分間      |
| 動作周囲温度 | : | 0~50 (結露しないこと)             |
| 保存温度   | : | -20 ~ 70                   |
| 質量     | : | 約2kg                       |

# <u>11.8 外形図</u>

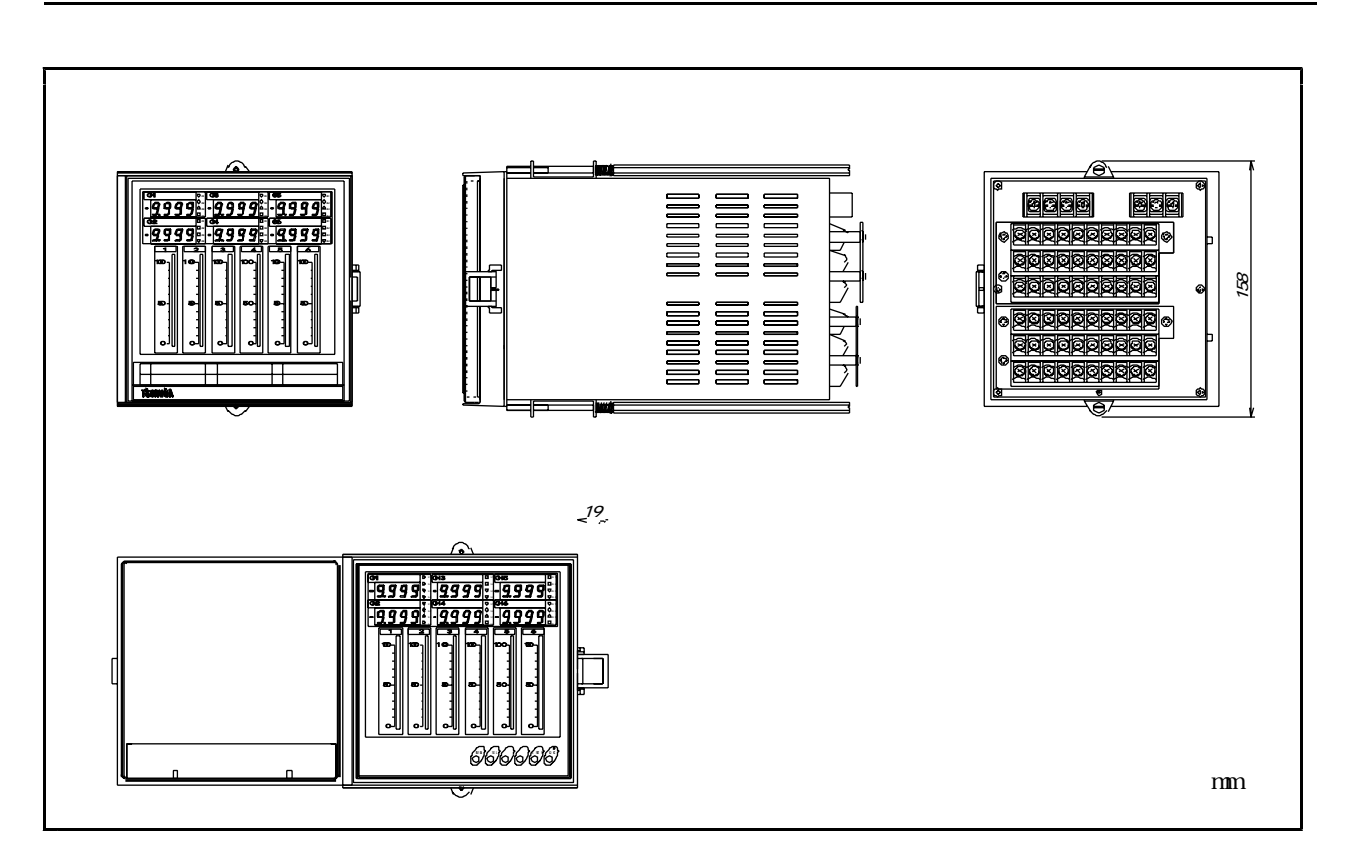

この取扱説明書の仕様は、2002年7月現在のものです。

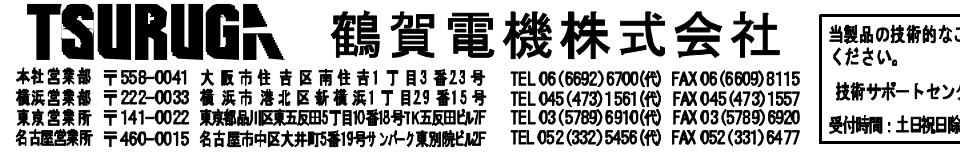

当製品の技術的なご質問、ご相談は下記まで問い合わせ ください。 技術サポートセンター 🕶 0120-784646 受付時間:土日祝日除く 9:00~12:00/13:00~17:00